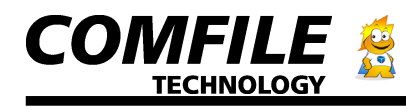

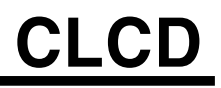

CLCD-216 & 420 Comfile CLCD Display Module

On the back of the CLCD, a control board is attached. This control board receives CuNET (I2C) or RS232C signal and prints on the CLCD.

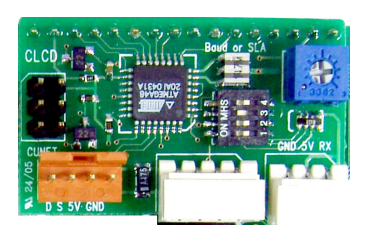

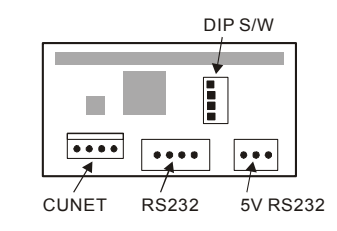

CLCD can communicate using I2C or RS232. There are two RS232 connectors, one for 3pin 5V level signals and the other for 4 pin +/- 12V level signals.

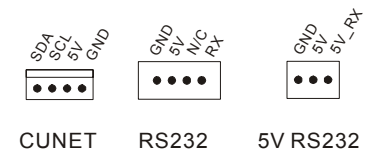

Use the DIP switch to set the I2C slave address. The 4<sup>th</sup> DIP switch is not used.

| DIP Switch      | RS232 Baud rate | I2C Slave<br>Address |
|-----------------|-----------------|----------------------|
| 0N              | 2400            | 0                    |
| 0N <b>1</b> 2 3 | 4800            | 1                    |
| 1 2 3<br>ON     | 9600            | 2                    |
| 1 2 3<br>ON     | 19200           | 3                    |
| 0N              | 28800           | 4                    |
| 0N <b>1</b> 2 3 | 38400           | 5                    |

Comfile Technology Inc.

CLCD User Manual pg. 1

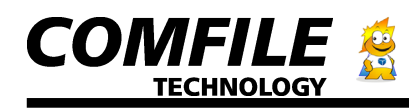

| 1 2 3<br>ON | 57600  | 6 |
|-------------|--------|---|
| 1 2 3<br>ON | 115200 | 7 |

One of CUNET(I2C) or RS232 communication can be used. If both are connected, please make sure when one of them is working, other is not.

The following is CLCD byte code:

| Command   | Example     | Bytes | Execution | Explanation              |
|-----------|-------------|-------|-----------|--------------------------|
|           | (hex)       |       | Time      |                          |
| ESC ' C'  | 1B 43       | 2     | 15mS      | Clear screen. A 15ms     |
|           |             |       |           | delay must be given      |
|           |             |       |           | after this command.      |
| ESC 'S'   | 1B 53       | 2     |           | Cursor ON (Default)      |
| ESC 's'   | 1B 73       | 2     |           | Cursor OFF               |
| ESC 'B'   | 1B 42       | 2     |           | Backlight ON (Default)   |
| ESC 'b'   | 1B 62       | 2     |           | Backlight OFF            |
| ESC 'H'   | 1B 48       | 2     |           | LOCATE 0,0               |
| ESC 'L' X | 1B 4C xx yy | 4     | 100 uS    | Change the position of   |
| Y         |             |       |           | the cursor.              |
| ESC       | 1B 44 Code  | 11    |           | Character code 8         |
| 'D' 8byte | 8bytes      |       |           | through 15 is 8 custom   |
|           |             |       |           | characters that the user |
|           |             |       |           | is free to create and    |
|           |             |       |           | use. This command        |
|           |             |       |           | will store the bitmap in |
|           |             |       |           | this custom character    |
|           |             |       |           | memory area.             |
|           |             |       |           | Code : 8-15 Character    |
|           |             |       |           | code                     |
| 1         | 01          | 1     |           | Move to beginning of     |
|           |             |       |           | row 1                    |
| 2         | 02          | 1     |           | Move to beginning of     |
|           |             |       |           | row 2                    |
| 3         | 03          | 1     |           | Move to beginning of     |
|           |             |       |           | row 3                    |
| 4         | 04          | 1     |           | Move to beginning of     |
|           |             |       |           | row 4                    |

If received data is not a command, the CLCD will display it on the screen.

When connecting RS232, maximum baud rate settings for 12V(4 pin) level is 38400bps. For 5V level (3 pin), up to 115200bps can be used.

The following is an example code when using the CB280 to connect to the CLCD module through CUNET protocol. When you execute this program, CLCD will display increment of numbers.

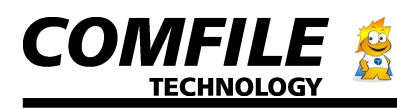

The following is an example code when using the CB280 to connect to the CLCD module through CUNET protocol. When you execute this program, CLCD will display increment of numbers.

\* The slave address of CLCD and SET DISPLAY command should match.

| Const Device = Cb280  |                                                              |
|-----------------------|--------------------------------------------------------------|
| Set Display 2,0,0,50  | ' Set the SLAVE ADDRESS to 0 by manipulating the DIP switch. |
| Dim i As Integer      |                                                              |
| i=0                   |                                                              |
| Delay 100             | ' Delay for start up of CLCD                                 |
| Cls                   |                                                              |
| Delay 200             | ' Delay for initializing and clearing CLCD                   |
| Csroff                |                                                              |
| Locate 5,2            |                                                              |
| Print "Start!!!"      |                                                              |
| Delay 500             |                                                              |
| Cls                   |                                                              |
| Delay 100             |                                                              |
|                       |                                                              |
| Do                    |                                                              |
| Incr i                |                                                              |
| Locate 0,0            |                                                              |
| Print "COMFILE"       |                                                              |
| Locate 0,1            |                                                              |
| Print "CUBLOC ",Dec i |                                                              |
| Delay 100             |                                                              |
| Loop                  |                                                              |

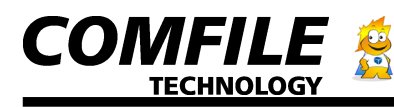

The following is an example code when using the CB280 to connect to the CLCD module through raw I2C protocol. When you execute this program, CLCD will display increment of numbers.

The slave address of CLCD and SET DISPLAY command should match. Const Device = cb280 Dim ct As Integer ct=0 Set I2c 9,8 I2cstart 'Set Slave address to 0 and Write Operation I2C If I2cwrite(&h70) = 1 Then Goto ERR 'Clear Screen If I2cwrite(&h1b) = 1 Then Goto ERR If I2cwrite(&h43) = 1 Then Goto ERR 'Turn off cursor If I2cwrite(&h1b) = 1 Then Goto ERR If I2cwrite(&h73) = 1 Then Goto ERR I2cstop Do Delay 100 **I2cstart** If I2cwrite(&h70) = 1 Then Goto ERR 'Locate 0.0 If I2cwrite(&h1b) = 1 Then Goto ERR If I2cwrite(&h48) = 1 Then Goto ERR 'Print counter value If I2cwrite(Asc(Dec ct)) = 1 Then Goto ERR I2cstop Delay 500 'increment counter value by 1 Incr ct Loop ERR: Debug "ERROR!" Return

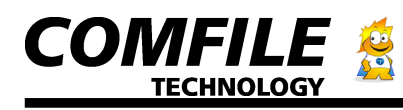

The following is an example code when using the CB220 to connect to the CLCD module through RS232 protocol. When you execute this program, the CLCD will display increment of numbers.

The baud rate of CLCD and SET DISPLAY command should match. Otherwise you will get garbage values on the LCD when trying to print to it.

Const Device = CB220

Make sure to set all the DIP switches on 'the back of the CLCD to ON 'Connect P11 (TX) of CB220 to RX pin of the CLCD.

'Set Display to CLCD/CVFD, 115200 bps, and 128 bytes of buffer Set Display 2,1,115200,128 Dim ct As Long ct=0

Do

Locate 0,0 Print Dec ct Incr ct

Loop

\*Make sure GND is shared among the power supply for the display and the CB220, otherwise you will get garbage values on the LCD. \*The internal regulator of CB220 does not have enough power to the CB220, you will need a separate power supply or regulator to power the LCD.